### 苗栗縣政府教育處

## 「苗栗縣國中小學校附設幼兒園」 招生系統

### 家長線上登記 操作手冊

# 目錄

| 一、報名 Q&A           | 3  |
|--------------------|----|
| 二、如何進行線上登記         | 6  |
| 三、如何進行放棄登記(或想登記他園) | 14 |
| 四、如何進行補件動作         | 16 |

#### 一、報名 Q&A

Q1: 學齡區間

- ▶ 2足歲:民國107年9月2日至108年9月1日出生者。
- ▶ 3足歲:民國106年9月2日至107年9月1日出生者。

▶ 4足歲:民國105年9月2日至106年9月1日出生者。

▶ 5足歲:民國104年9月2日至105年9月1日出生者。

Q2: 優先入園資格:

第一優先:身心障礙幼兒(含依強迫入學條例第13條第1項核定暫緩就讀國民小學者)

【須經本縣特殊教育學生鑑定及就學輔導會鑑定安置,未經鑑定安置或

未於指定時間完成入園作業者,不具優先入園資格】。

第二優先:低收入戶之幼兒、中低收入戶之幼兒、原住民族幼兒、特殊境遇家庭之子

女及中度以上身心障礙者之子女併列。

第三優先: 苗栗縣保護安置個案。

第四優先:幼兒園暨所屬學校編制內現職教職員工之子女。

第五優先:育有三胎以上子女家庭之幼兒。

- ▶ 育有三胎以上幼兒之家庭,即以同父、同母或同父母資格認定。
- ▶ 第三胎若尚未出生,不具有優先資格。
- ▶ 第三胎若已出生,惟尚未申報戶籍,請家長檢具第三胎出生證明正

本、影本(正本驗畢退還),俟報戶口後,補繳戶口名簿等證明文件 備查。

育有三胎以上幼兒之家庭,其幼兒互為異父或異母,惟新組成家庭之 父母具有婚姻關係者,仍具優先資格。

Q3: 欲就讀本縣公立幼兒園或非營利幼兒園有無設籍限制?

A3: 無。

Q4: 欲就讀本縣公立幼兒園或非營利幼兒園有無學區限制?

A4: 無

Q5:每一幼兒可報名登記幾間公立幼兒園及非營利幼兒園?

A5:每位幼兒以登記公立幼兒園及非營利幼兒園各一園為限。

Q6: 倘同時錄取公立幼兒園及非營利幼兒園,是否可以同時辦理辦到?

A6: 幼兒倘同時錄取兩間幼兒園,僅限於1園報到。

Q7:已在本縣公立幼兒園或非營利幼兒園就讀,是否可再報名本縣其他公立或非營利幼兒園?

A7: 否。須先向原就讀幼兒園放棄直升後,始可報名其他公立或非營利幼兒園。

- Q8:同一順位之幼兒是否有依年齡優先順序
- A8: 如登記人數超過可招收名額,則視招收幼兒之年齡,依序以5足歲向下遞取。
- Q9: 報名繳交之文件
  - ▶ 戶口名簿正本。
  - ▶ 低收入户之幼兒:當年度各鄉鎮市公所核發之低收入戶證明文件。
  - ▶ 中低收入户之幼兒:當年度各鄉鎮市公所核發之中低收入戶證明文件。
  - 身心障礙幼兒(含依強迫入學條例第13條第1項核定暫緩就讀國民小學者):經本縣特殊教育學生鑑定及就學輔導會鑑定安置。
  - ▶ 原住民族幼兒:戶口名簿記載為原住民身分。
  - ▶ 特殊境遇家庭之子女:當年度縣府核發之特殊境遇家庭證明文件。
  - ▶ 中度以上身心障礙者之子女:身心障礙手冊或證明。
  - ▶ 苗栗縣保護安置個案:縣府核發之保護安置公文或其他證明文件。
  - 育有三胎以上子女家庭之幼兒:相關戶口名簿正本有三胎以上證明(如分屬不同 戶別,請檢附全部之戶口名簿正本)。

二、如何進行線上登記

|     | 國中小學校<br>附設幼兒園<br>招生網<br>● ● ● ● ● ● ● ● ● ● ● ● ● ● ● ● ● ● ● |
|-----|----------------------------------------------------------------|
| 帳 號 | 請輸入手機號碼                                                        |
| 密碼  | 請輸入密碼                                                          |
|     | 忘記密碼 重發手機認證碼 手機認證                                              |
|     | (第一次使用,請先行註冊)                                                  |
| I   | 登入 註冊                                                          |

第一步:第一次使用,須先進行手機帳號註冊,請點選下圖「註冊」按鈕。

第二步:請輸入註冊手機號碼及設定密碼,如下圖。

|                                                             | ▲ 註冊帳號                                                                                                    |
|-------------------------------------------------------------|----------------------------------------------------------------------------------------------------|
| 帳 號                                                         | <b>請</b> 輸入手機號碼                                                                                                    |
| 密 碼                                                         | 請輸入密碼                                                                                                    |
| 確認密碼                                                        | 請再輸入一次密碼                                                                                                    |
| 註冊須知:<br>新建密碼時,只能輸,<br>本系統是使用手機號<br>新註冊者,手機將會!<br>若一直無法收到簡訊 | 入英文(a~z)或數字(0~9),其他符號將無法使用。<br>碼當作帳號,並配合簡訊認證碼方式完成註冊動作。<br>收到簡訊認證碼。請將認證碼回填至(手機驗證)內,就可完成註冊。<br>時,可能是您的手機號碼有掗收情況,請與電信業者確認或請更換其他手機號碼重新註冊。 |
|                                                             | ✓ 確認註冊                                                                                                    |

- (1). 帳號為您的手機號碼(共10碼),註冊需透過手機獲取認證碼後再回填至 本網站進行驗證。通過後才能開始報名。
- (2).若一直無法收到簡訊時,可能是您的手機號碼有拒收情況,請與電信業者 確認或請更換其他手機號碼重新註冊。
- (3).密碼設定後,將無法再更換密碼。若忘記密碼時,請點選忘記密碼進行密碼查詢。

第三步:輸入完畢按下「確認註冊」按鈕後,此時您手機會收到認證碼簡訊。

(此簡訊家長不須支付費用)

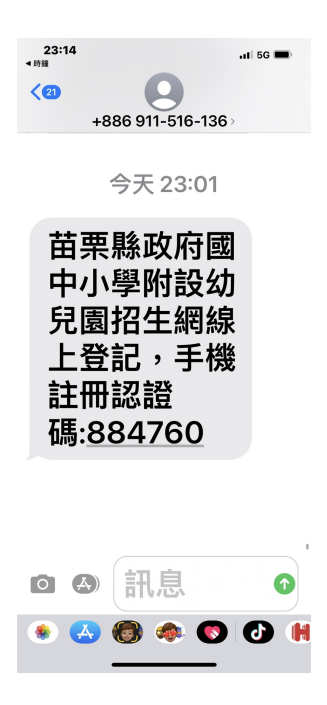

(此為手機收到的六碼數字認證碼)

第四步:承第三步,此時網頁會導頁到手機認證頁面。此時請輸入您註冊時的手機號碼及認證碼, 之後再按「進行認證」按鈕。如下圖

|      |                                 | ✓ 手機認證                                        |  |
|------|---------------------------------|-----------------------------------------------|--|
|      | 帳 號<br>                         | 請輸入手機號碼<br>請簡訊認證碼                             |  |
| 當訊記若 | 8證須知:<br>一直無法收到簡訊(<br>簡訊認證後,就可) | 寺,可能是您的手機號碼有拒收情況,請更換其他手機號碼重新註冊。<br>登入系統進行線上登記 |  |
|      |                                 | ◆ 進行認證                                        |  |

第五步:若有輸入正確時,就會顯示如下圖。代表您可以開始進行線上登記動作。

| /mobile.aspx | ?openExternalBrowser=1                 |    |
|--------------|----------------------------------------|----|
|              | miaoli.twnpo.com 顯示<br>認證成功,可以開始進行線上登記 |    |
|              |                                        | 確定 |

第六步:請點選功能列「線上登記」按鈕,輸入您手機號碼(帳號)及密碼按下「登入」

|          | 3日前3日第二十五十五十五十五十五十五十五十五十五十五十五十五十五十五十五十五十五十五十五 |  |
|----------|-----------------------------------------------|--|
| 帳 號<br>  | 請輸入手機號碼<br>: 語輸入 容碼                           |  |
| -21. Jug | ● 忘記密碼 ❷ 重發手機認證碼 ● 手機認證<br>(第一次使用,請先行註冊)      |  |
|          | ● 登入                                          |  |

按鈕。

#### 第七步:若登入成功,代表可以開始進行線上登記動作。顯示如下圖

| miac | li.twnpo.cor | n顯示 |       |
|------|--------------|-----|-------|
| 登入雨  | 戈功!!         |     |       |
|      |              |     | 74.00 |

第八步:線上登記共有五個步驟

 (1).同意事項→(2).招生年龄→(3).選擇欲登記幼兒園→(4).填寫報名表→(5).完成本步驟為(1).同意事項。請詳細閱讀同意事項,若沒問題請於「我已閱讀上述說明」 打勾後,按下「開始登記」按鈕

| ● ● ● ● ● ● ● ● ● ● ● ● ● ● ● ● ● ● ●                                                                                        |   |
|----------------------------------------------------------------------------------------------------|---|
| 1 同意事項                                                                                                    |   |
| 苗栗縣國中小學校附設幼兒園招生採網路線上登記方式,請詳細閱讀以下說明,始得進入線上登記申請程序:                                                                             |   |
| 一、已瞭解欲報名之幼兒園所招生簡童內容。                                                                                                    |   |
| 二、線上登記時間:110 年5 月25 日(二)起至5 月26 日(三)23 時59 分止辦理登記。                                                                           |   |
| 三、不論採網路線上登記或紙本現場登記,若登記人數超過招生名額則共同於110年5月28日(五)上午10時於幼兒園辦理公開抽籤,抽簸結果為正取<br>生 <mark>者 、應</mark> 依蘭童規定辦理報到,逾時未報到時,依傳取名冊幼兒依序遞補之。  |   |
| 四 <mark>、採網路線上登記報</mark> 名經錄取書,請於報到時提供相關證明文件正本以利宣驗,如有無法出示證件、偽造、變造或出具不實之情事者,取消其錄取資<br><mark>格,移送司法機關究論,並</mark> 依備取名冊幼兒依序遞補之。 | Ĩ |
|                                                                                                    |   |
|                                                                                                    |   |
| 1 我已閱讀上述說明                                                                                                    |   |
| ⊘ 開始登記                                                                                                    |   |

第九步:本步驟為(2).招生年齡。請點選欲報名的招生學齡。

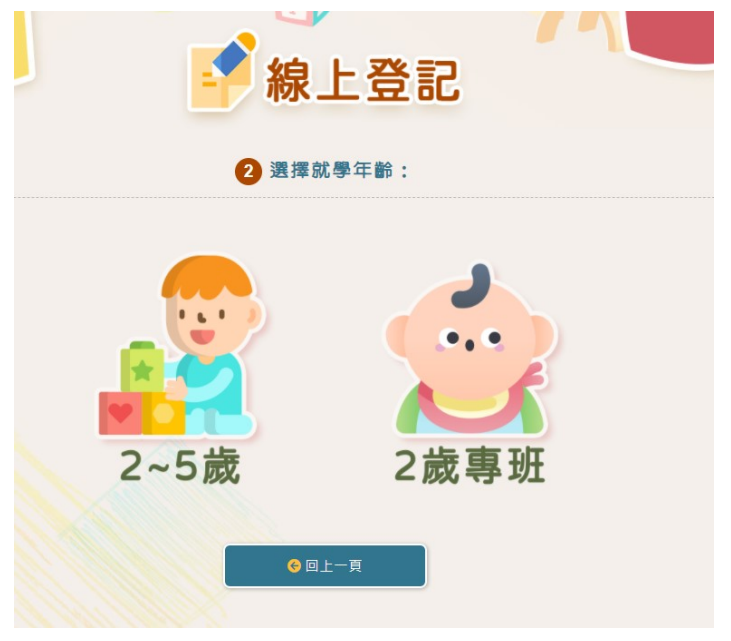

第十步:本步驟為(3).選擇欲登記幼兒園。

|                            | 線上登記                      |  |
|----------------------------|---------------------------|--|
|                            | 3 選擇就讀幼兒園:<br>就學學區: 三義鄉 ✓ |  |
| 13到5歲】苗栗縣三義鄉僑成國民小學附設幼兒園    |                           |  |
| ▲【3到5歲】苗栗縣三義鄉建中國民小學附設幼兒園   |                           |  |
| 13到5歲】苗栗縣三義鄉鯉魚國民小學附設幼兒園    |                           |  |
| (A)【3到5歲】苗栗縣三義鄉育英國民小學附設幼兒園 |                           |  |
|                            | €回上一頁                     |  |

(1).可點選「就學學區」下拉選擇要報名登記的學區後,下方綠色區就會更換資料。(2).於綠色區點選欲登記的幼兒園。

(3). 請注意各附幼可招生學齡可能會不同,畫面上有顯示該附幼可招生學齡。

第十一步:本步驟為(4).填寫報名表。家長請依照欄位進行資料填寫

|                    | ₩ 線上登記                  |
|--------------------|-------------------------|
|                    | 4 填寫登記表:<br>標註★為必填欄位。   |
| 入學登記書查表<br>登記幼兒園名稱 | 【3到5歳】苗栗縣三義鄉建中國民小學附設幼兒園 |
| ★幼兒姓名              | 請輸入幼兒姓名                 |
| ★身分證字號             | 請輸入幼兒身分證統一編號            |
| ★是否為多(雙)胞胎         | 請選擇 🖌                   |
| ★多(雙)胞胎抽籤方式        | ~                       |
| ★戶籍地址              | 苗栗縣 Y 三巍绑 Y             |
| *生 日               | 104年 🖌 未選擇 🖌 未選擇 🖌      |
| 學齡                 |                         |
|                    |                         |

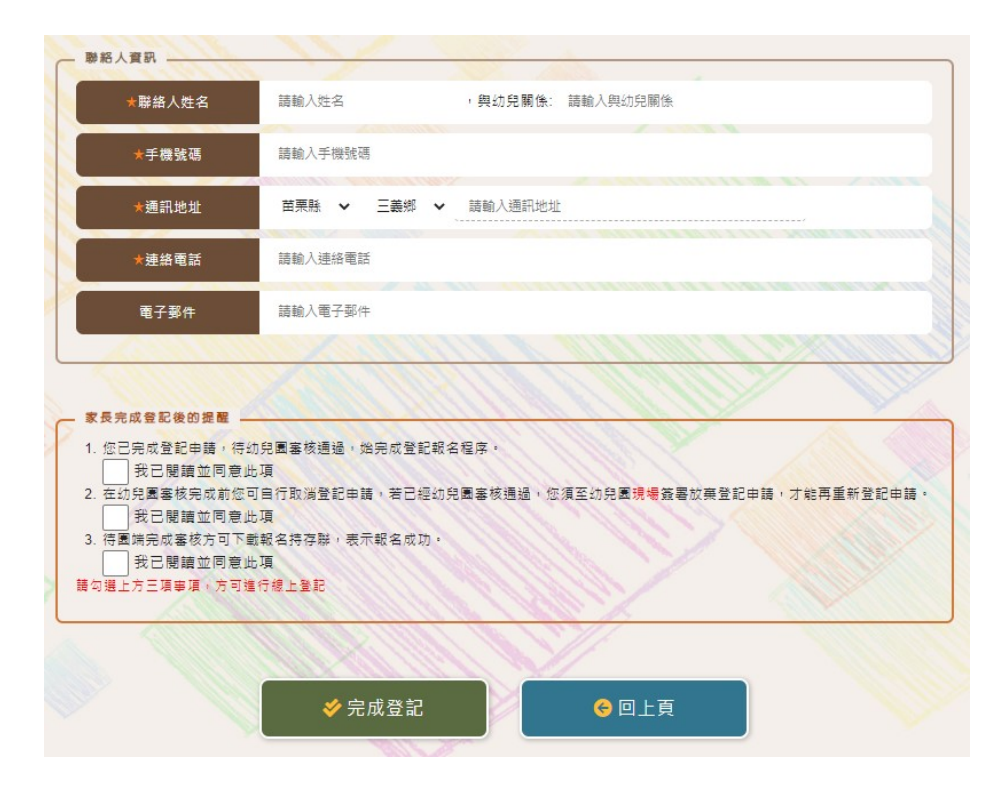

- (1). 請注意打「★」者,代表為必填。
- (2).輸入生日後系統會計算出您的學齡,此時報名資格才會顯示。家長依照幼兒 報名資格進行選擇,若無優先者請選擇「一般生」。如下圖
- (3).線上登記者,皆必須要上傳相關附件。下圖範例就必須上傳兩個附件,請依 照網頁上指示上傳相關附件。若附件模糊或不正確時,幼兒園將簡訊通知您 需進行補件或重新報名。

| 學齡                                                                  | 五歳                                                                                                    |   |
|---------------------------------------------------------------------|----------------------------------------------------------------------------------------------------|---|
| ★報名資格                                                               | 第二優先 中低收入戶之幼兒                                                                                                  | ~ |
| and is                                                              | ALL CALL                                                                                                    |   |
|                                                                     |                                                                                                    |   |
|                                                                     |                                                                                                    |   |
| 證明文件                                                                |                                                                                                    |   |
| <b>證明文件</b>                                                         | 明文件。上傳揮案大小現制5MB,超過者請先行壓維後再上傳。                                                                                  | - |
| 證明文件<br>書上傳【戶口名簿正本】證<br>★新坩文件上傳(1)                                  | 明文件。上傳檔案大小裝制5MB,超過者請先行盔编後再上傳。<br>[ 選擇編室] 未描述任何檔案                                                               |   |
| 證明文件                                                                | 明文件。上傳編素大小現制SMB,超過書請先行整線後再上傳。<br>[遺禮檔案] 未選擇任何檔案                                                                |   |
| 證明文件                                                                | 明文件。上傳 編素大小現制 SMB ,超過者請先行 图编後再上傳 。<br>【遺煙描案】未選擇任何備案                                                            |   |
| 證明文件<br>→<br>↓」「得【戶口名簿正本】程<br>★新増文件上傳(1)<br>→<br>→<br>↓」「得【査年度合想線市公 | 明文件。上傳編案大小現制SMB,超過書請先行堅維後再上傳。<br>【 <mark>遺壇描案</mark> 】未選擇任何檔案<br>「新核發之中悠収人戶臨明文件】臨明文件。上傳編案大小限制SMB,發過書請先行整建後再上傳。 |   |

(4).以上報名資料請如實填寫,若有錯誤將會影響幼兒報名資格。

第十二步:填寫完後,可按下「完成登記」按鈕後,顯示如下圖,即可完成步驟(5)。 家長請留意您的登記審查狀態,完成線上登記不代表已經完成報名。必須經幼兒園資格審查通 過後才算已報名成功。

| miaoli.twn | po.com 顯示 |   |    |
|------------|-----------|---|----|
| 登記完成       |           |   |    |
|            |           | - | 龍定 |

第十三步:若您帳號還要登記其他幼兒,請點選「新增登記」按鈕後,依照步驟八至十二可完成。

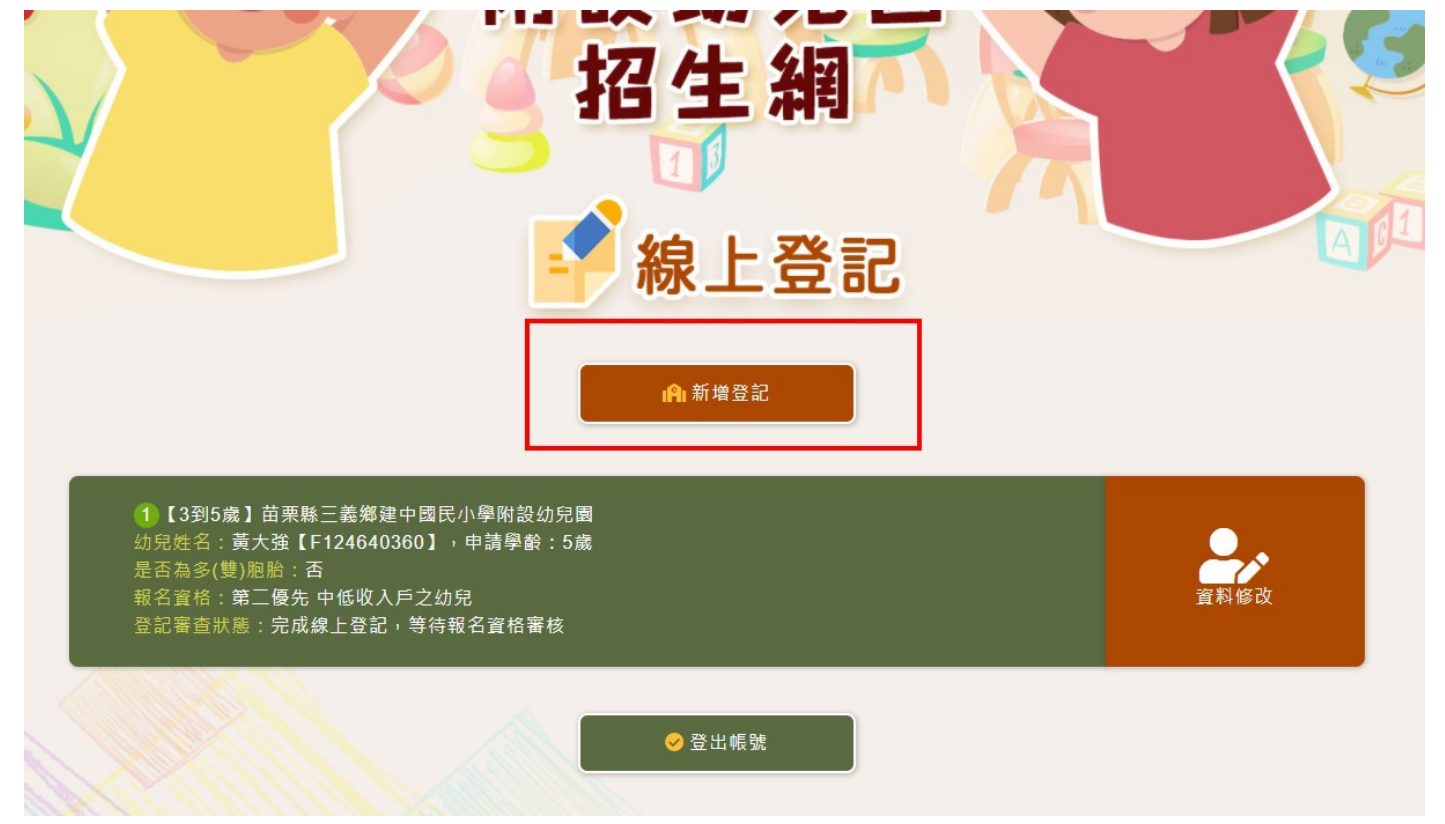

第十四步:若報名表幼兒園尚未審查時,您可按「資料修改」按鈕,進行資料修正動作。

第十五步:若您的報名資料經幼兒園審查通過後,您會收到報名完成簡訊外,網頁顯示 如下圖。

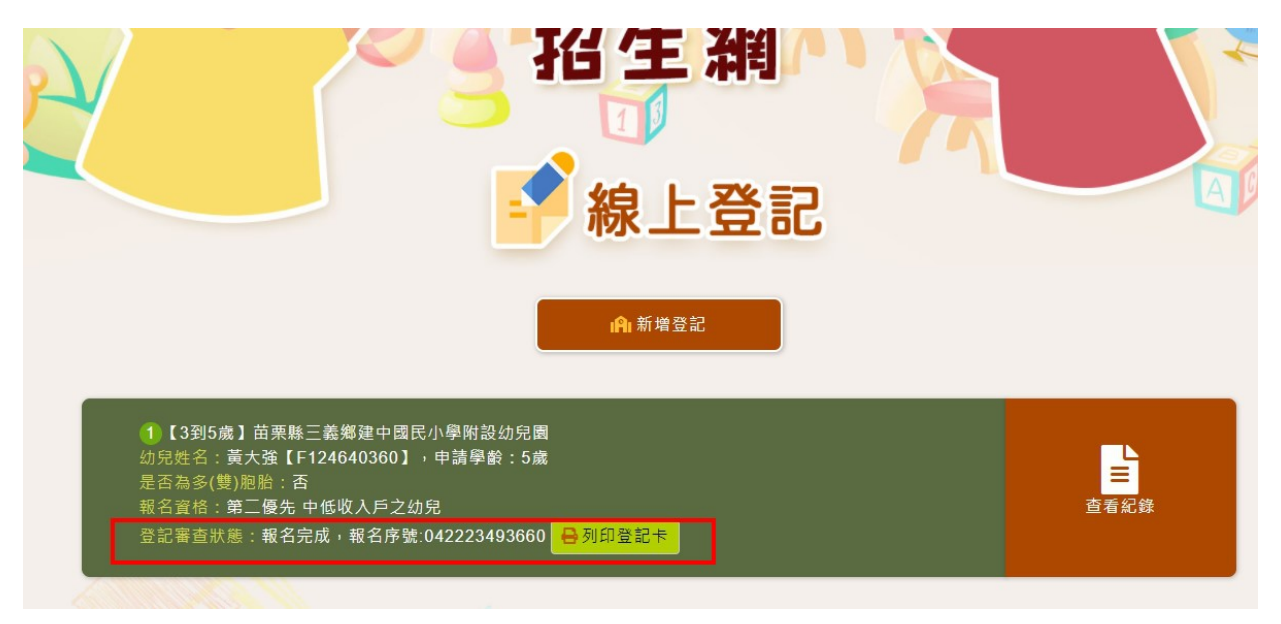

- (1). 登記審查狀態為:報名完成,序號 XXXXXX、代表您已經完成報名動作。若登記人數超過招生名額則共同於110年5月28日(五)上午10時於幼兒園辦理公開抽籤,抽籤結果為正取生者,應依簡章規定辦理報到,逾時未報到時,依備取名冊幼兒依序遞補之。
- (2). 審核通過後資料將無法再修改。
- (3). 您可點選「列印登記卡」。儲存報名成功紀錄,範例顯示如下圖

|             | <b>髞</b> 雬苖           | 三義鄭建<br>110 學年             | 中國民小學附訂<br>度 線上登記卡       | 改幼兒園<br>- |           |
|-------------|-----------------------|----------------------------|--------------------------|-----------|-----------|
|             |                       |                            | 編號                       | 042       | 223493660 |
| th G        |                       | 性別                         | 男                        | 勝线人       |           |
| 姓名          | 黄大强                   | 出 生<br>年月日                 | 105年03月02日               | 姓名        | 黄大哥       |
| 户籍地址        | 苗栗縣三義鄉國強一             | 路 30 號                     |                          |           |           |
| 連絡電話        | 037-587412            |                            | 申請<br>學齡                 |           | 5         |
| 報名資格        | 第二優先 中低收入)            | 卢之幼兒                       |                          |           |           |
| 登記時間        | 110年04月22日2           | 110 年 04 月 22 日 23:49      |                          |           |           |
| 列印時間        | 110年04月23日 0          | 0:01                       |                          |           |           |
| 一、本·<br>二、如 | 卡代表您已完成線。<br>登記超額將於指定 | <b>注</b><br>上報名,請<br>日公開抽籤 | 意事項<br>自行留存。<br>,申請登記幼兒⊰ | 之家長可前     | 竹往參觀。     |
| 三、請         | 家長於指定時間內              | 至本網站查                      | 詢錄取情形及報至                 | 1資訊。      |           |

三、如何進行放棄登記(或想登記他園)

- 若幼兒園已經審核通過者,就必須填寫紙本「放棄登記切結書」送至該幼兒園後,由該幼 兒園進行取消登記動作。
- 2. 若線上登記資料尚未經幼兒園審核通過時,就可以進行線上放棄動作。
- 第一步:點選「資料修改」,如下圖

| ● □ // // // // // // // // // // // // /                                                                                                    |      |
|----------------------------------------------------------------------------------------------------|------|
| iPi 新增登記                                                                                                    |      |
| <ol> <li>【3到5歲】苗栗縣三義鄉建中國民小學附設幼兒園<br/>幼兒姓名:黃大強【F124640360】,申請學齡:5歲<br/>是否為多(雙)胭胎:否<br/>報名資格:第二優先 中低收入戶之幼兒<br/>登記審查狀態:完成線上登記,等待報名資格審核</li> </ol> | 資料修改 |
| ● 登出帳號                                                                                                    |      |

第二步:請點選「放棄登記」按鈕後。如下圖

| 家長完成登記後的提醒                                                  |                      |                  |                                 |         |
|-------------------------------------------------------------|----------------------|------------------|---------------------------------|---------|
| <ol> <li>您已完成登記申請,</li> <li>我已閱讀並同;</li> </ol>              | 待幼兒園審核通過,始完成型<br>音此項 | 登記報名程序。          |                                 |         |
| 2. 在幼兒園審核完成前                                                | 您可自行取消登記申請,若已        | 已經幼兒園審核通過,您須至幼兒園 | 围 <mark>現場</mark> 簽署放棄登記申請,才能再算 | 重新登記申請。 |
| 我已閱讀並同                                                      | 意此項                  |                  |                                 |         |
| <ol> <li>         3. 待園端完成審核方可<br/>我已閱讀並同;      </li> </ol> | ト載報名持存聯,表示報名向<br>卸出項 | 戎功。              |                                 |         |
| [勾選上方三項事項。方]                                                | 可進行線上登記              |                  |                                 |         |
|                                                             |                      |                  |                                 |         |

#### 第三步:此時登記狀態就為「您已經放棄登記」。如下圖

|   |                         | ▶ 11 11 11 11 11 11 11 11 11 11 11 11 11 | A |
|---|-------------------------|------------------------------------------|---|
| ſ |                         | 4 填寫登記表:<br>標註★為必填欄位。                    |   |
| ſ | 入學 空記 書 查 表 登 記 審 查 狀 態 | 您已經放棄登記,放棄時間【2021/04/23 00:21】           |   |
|   | 登記幼兒園名稱                 | 【3到5歲】苗栗縣三義鄉建中國民小學附設訪兒園                  |   |
|   | ★幼兒姓名                   | 黃大強                                      |   |
|   | ★身分證字號                  | F124640360                               |   |
|   | ★是否為多(雙)胞胎              | 否 <b>v</b>                               |   |

四、如何進行補件動作

幼兒園審核後發現上傳檔案模糊或不符時,家長必須進入本網站進行資料補件動作

第一步:此時家長收到簡訊(補件資訊),如下圖

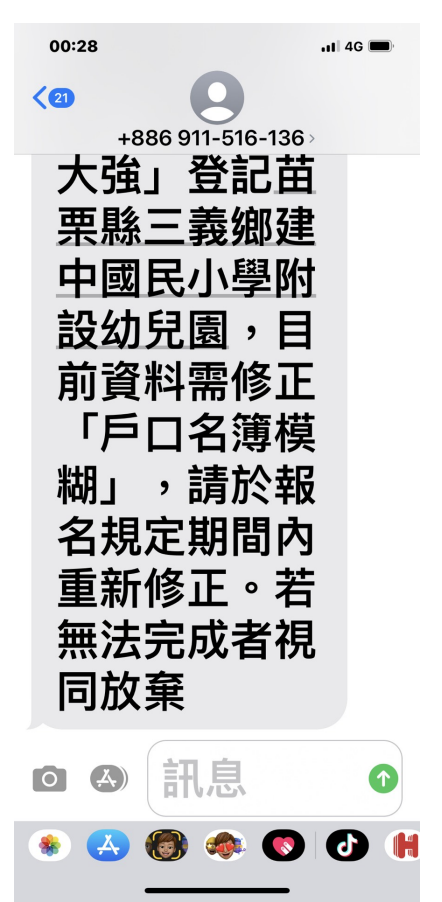

第二步:此時家長也會於列表上看到補件資訊,如下圖。請點選「進行補件」按鈕

| <b>字</b> 線上登記                                                                                   |                                                                                                    |
|-------------------------------------------------------------------------------------------------|----------------------------------------------------------------------------------------------------|
| <b>  </b>   新増登記                                                                                |                                                                                                    |
| 國民小學附設幼兒園<br>】 • 申請學齡:5歲<br>2-幼兒<br>補件 • 補件說明:戶口名簿模糊 • 注意 • 請於報名期間請完<br>通知時間:【2021/04/23 00:28】 | :成補件 • 若                                                                                                    |
| ⊘ 登出帳號                                                                                          |                                                                                                    |
|                                                                                                 | 除止登記     除止登記           ●         新增登記           國民小學附設幼兒園         ),申請學齡:5歲           2007            潮件・補件說明:戶口名薄模糊・注意,請於報名期間請完<br>通知時間:[2021/04/23 00:28] |

第三步:重新點選附件後,按下「儲存」按鈕,即可完成補件動作。

#### (若只有修改基本資料欄位,狀態還是會為補件中)

| /22 23:491-已上傳文作                                                 | (通信局表) ····································                                                                                                    |  |
|------------------------------------------------------------------|----------------------------------------------------------------------------------------------------|--|
| 值【常生度各纲结志八日                                                      | 「「「」」」」<br>「「「「「」」」」<br>「「「「」」」」<br>「「」」」」<br>「「」」」」<br>「」」」<br>「」」<br>「」」<br>「」<br>「 |  |
| ★新增文件上傳(2)                                                       | ■ 「 単語 ( ) 単語 ( ) 単語 ( ) ● ● ● ● ● ● ● ● ● ● ● ● ● ● ● ● ● ●                                                                                                    |  |
| /22 23:49]-已上傳文作                                                 | ⊭(identification-photo-normal-1.jpg)                                                                                                    |  |
| 211111                                                           |                                                                                                    |  |
| 將人資訊                                                             |                                                                                                    |  |
| ★聯絡人姓名                                                           | 黃大哥 , 與幼兒關係: 爸爸                                                                                                    |  |
| ★手機號碼                                                            | 0970123123                                                                                                    |  |
| ★通訊地址                                                            | 苗栗縣 🗸 三義郷 🖌 回造一路30號                                                                                                    |  |
| ★連絡電話                                                            | 037-587412                                                                                                    |  |
| 電子郵件                                                             | TEST@GMAIL.COM                                                                                                    |  |
|                                                                  |                                                                                                    |  |
|                                                                  |                                                                                                    |  |
| 《長完成登記後的提醒<br>您已完成登記申請,待些<br>我已閣讀並同意止<br>在幼兒園審核完成前您可<br>我已閣讀並同意止 | 功兒園審核通過,始完成登記報名程序。<br>出項<br>可自行取消登記申請,若已經幼兒園審核通過,您須至幼兒園 <mark>現場</mark> 簽審放藥登記申請,才能再重新登記申請。<br>此項<br>戰報名持存辭,表示報名成功。<br>此項                                                                                                    |  |
| 待園端完成塞核方可下す<br>我已閱讀並同意山<br>選上方三原来頂,方可透                           | 常行 經 눈왕 편                                                                                                    |  |

#### 完成補件狀態如下圖所示

|   |                            | 一称上立記                                      |  |
|---|----------------------------|--------------------------------------------|--|
|   |                            | 4 填寫登記表:                                   |  |
| Г |                            | 標註★為必項欄位。                                  |  |
|   | - <b>大事金記書查表</b><br>登記審查狀態 | 已重新補件完成,等待報名資格審核,家長補件時間:【2021/04/23 00:35】 |  |
|   | 登記幼兒園名稱                    | 【3到5歳】苗栗縣三義鄉建中國民小學附設纺兒園                    |  |
|   | ★幼兒姓名                      | 黃大強                                        |  |
|   | ★身分證字號                     | F124640360                                 |  |
|   | ★是否為多(雙)胞胎                 | Ke V                                       |  |
|   | ★多(雙)胞胎抽籈方式                | ¥                                          |  |
|   | ★戶籍地址                      | 苗栗縣 V 三義鄉 V 國建一路30號                        |  |
|   | <b>★</b> ⊈ 日               | 105年 🗙 3日 🗙 2日 📡                           |  |